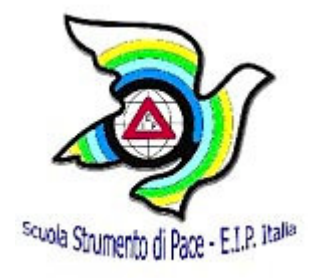

# E.I.P. Italia Associazione Scuola Strumento di Pace

(Riconosciuto con D.M. del 16 ottobre 2006 Prot. n° 5843/A3 del M.P.I come Ente per la Formazione del personale della scuola, ai sensi dell' art. 66 del C.C.N.L. del 24/07/2003 e degli artt. 2 e 3 della Direttiva n. 90/2003)

# FORUM "Osservatorio permanente sulla scuola"

Cittadinanza, coesione sociale e convivenza civile: le competenze chiave per orientare alla cittadinanza attiva, secondo le Indicazioni Nazionali del MPI

ISTRUZIONI PER PARTECIPARE AL FORUM "OSSERVATORIO PERMANENTE SULLA SCUOLA"

BREVE GUIDA TECNICA

#### INTRODUZIONE

#### Cos'è MOODLE?

Il sistema su cui si basa il nostro corso si chiama **Moodle (Modular Object-Oriented Dynamic Learning Environment)** è un programma che crea un ambiente di apprendimento basato sul web. Si può considerare moodle come un luogo dove si ricevono messaggi e si scambiano materiali e dove ci si incontra e si interagisce. Questa guida tecnica introduce alla navigazione virtuale e ad usare gli strumenti necessari ad essa.

#### Competenze minime

Per partecipare al Forum on-line è necessario avere accesso ad un computer ed avere conoscenze di base sul suo utilizzo: come l'uso del mouse, della tastiera e la gestione di cartelle e files. Si deve anche avere accesso alla rete Internet ed essere in grado di "navigare" nel Web usando un browser (es.: Explorer, Mozilla). E' inoltre necessario possedere un indirizzo di posta elettronica e sapere ricevere ed inviare messaggi di posta. E' anche necessario saper come inviare e riceve files allegati alla posta elettronica.

#### ACCESSO ALLA PIATTAFORMA DEL CORSO :

## www.fad-edu.it/eipitalia

All'interno si troverà il

Forum: Osservatorio Permanente sulla Scuola

Direttore del Corso: <u>Anna Paola Tantucci</u> Osservatore Istituzionale: <u>Renata Tacus</u> Osservatore Istituzionale: <u>Ebe Cecinelli</u> Osservatore Istituzionale: <u>Nicola Gialanella</u> Osservatore Istituzionale: <u>Elena Crachi</u> Osservatore Istituzionale: <u>Ottavio Fattorini</u> Amministratore sistema: <u>Claudio Cardoni</u>

Descrizione Forum: Scuola come laboratorio di cittadinanza e coesione sociale in cui occorre sviluppare nei giovani le competenze chiave per la vita adulta e lavorativa e per una cittadinanza attiva. Proposta di dibattito su alcuni temi di interesse e attualità nella pratica educativa e nella realtà sociale odierna. Il Forum si articola nelle sette seguenti tematiche, scelte dai docenti che hanno precedentemente partecipato al corso di formazione E.I.P. "L'Europa per i cittadini":

- 1- Cultura, Scuola, Persona:
- 2- Una finestra sul POF
- 3- Linee guida cittadinanza
- 4- Linee guida bullismo
- 5- Linee guida sport
- 6- Linee guida legalità
- 7- Esempi di studi case, di buone pratiche, di reti e partenariati efficaci

Chi desidera iscriversi al Forum, dopo essere entrato nella pagina <u>www.fad-edu.it/eipitalia</u> deve cliccare il link <u>Modulo di Iscrizione</u> che troverà all'interno della pagina, a destra della scritta <u>Forum:</u> <u>Osservatorio Permanente sulla Scuola</u>.

Successivamente verrà inviata in breve tempo, all'indirizzo mail indicato all'atto dell'iscrizione, una comunicazione contenente username e password con cui si potrà accedere alla piattaforma.

#### Il login

L'accesso alla piattaforma passa attraverso una pagina di autenticazione; questo significa che per accedere all'ambiente di formazione è necessario inserire un "nome utente" ed una "password"; dopo che l'utente è stato riconosciuto la pagina web di moodle si personalizza in modo da presentare il Forum all'utente autenticato e consentirne le attività.

#### Primo accesso:

Recandosi al sito web del corso <u>www.fad-edu.it/eipitalia</u> per la prima volta è necessaria una registrazione dell'utente presso l'ambiente di formazione per la definizione dei dati personali. L'iscrizione per questo Forum è già stata effettuata d'ufficio dall'EIP Italia per coloro che hanno già partecipato al corso di formazione; tutti gli altri debbono necessariamente iscriversi seguendo la procedura sopra descritta.

L'utente dovrà inserire questi dati nel pannello di login:

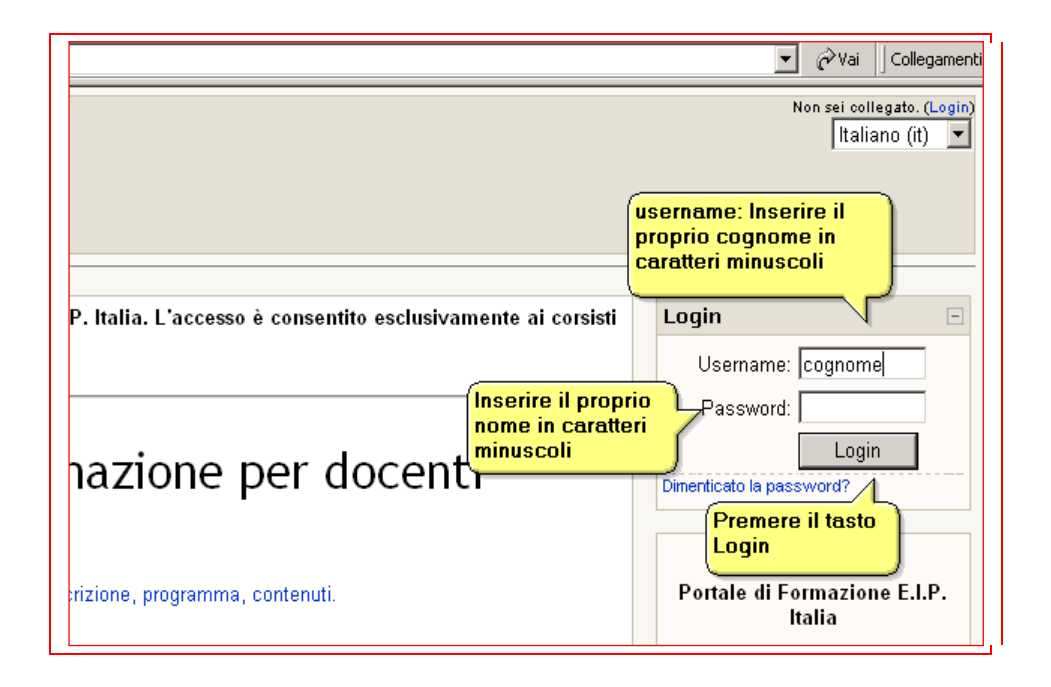

Fatto click sul tasto "Login" – dopo aver immesso i dati -, si aprirà una pagina dove l'utente verrà invitato a cambiare la password:

| Indirizzo 🗃 http://www.fad-edu.it/eipitalia/login/change_password.php |                                              |                              |                                        |               |
|-----------------------------------------------------------------------|----------------------------------------------|------------------------------|----------------------------------------|---------------|
| E.I.P. Italia                                                         |                                              |                              |                                        | Sei collegato |
| EIP » Partecipanti » Cognome Nome » Modifica passwe                   | ord                                          |                              | 1                                      |               |
|                                                                       | È necessario cambiar                         | e la password per procedere. |                                        |               |
|                                                                       | È richiesta la compilazion                   | e di tutti i campi           | Inserire la propria                    |               |
|                                                                       | Username:                                    | cognome<br>4                 | questo caso il                         |               |
|                                                                       | Password corrente:                           |                              | (proprio nome                          | )             |
|                                                                       | Nuova password:                              |                              | Sceglier una nuov<br>password e digita | va<br>Irla    |
|                                                                       | Nuova password (ancora):                     |                              | DUE volte negli s<br>bianchi - NON     | pazi          |
| Pa                                                                    | re click su Modifica<br>ssword per salvare i | Modifica password            | dimenticatela! -                       |               |

Questa fase è molto delicata: annotatevi la nuova password in un posto sicuro, ricordando esattamente come l'avete digitata e facendo molta attenzione ai caratteri **maiuscoli o minuscoli!** 

Il sistema vi confermerà l'avvenuto cambiamento della password:

| dirizzo 🙋 http://www.fad-edu.it/eipitalia/login/char | nge_password.php               |                                                         |
|------------------------------------------------------|--------------------------------|---------------------------------------------------------|
| E.I.P. Italia<br>scuole Strumento di Pece            |                                |                                                         |
| IP » Partecipanti » Cognome Nome »                   | La password è stata modificata |                                                         |
|                                                      | La password è stata modificata | II sistema conferma<br>che i dati sono stati<br>salvati |
|                                                      | Con                            | tinua                                                   |

Premuto il tasto "Continua" si aprirà la pagina dove sono raccolti i vostri dati:

| Indirizzo 🕘 http://www.fad-edu.it/eipitalia/user/view.php?id=3&course=1 |                                                              |    |  |
|-------------------------------------------------------------------------|--------------------------------------------------------------|----|--|
| E.I.P. Italia                                                           | ]                                                            | Va |  |
| EIP » Cognome Nome                                                      |                                                              |    |  |
| Cognome Nome                                                            |                                                              | _  |  |
|                                                                         | Profilo  Modifica profilo  Messaggi del Forum  Blog    szdas |    |  |

Facendo click su "modifica profilo" si accederà a:

#### **Compilazione del profilo personale**

- Nome: inserire il nome reale dell'utente che può anche differire dall'username; in questo caso non ci sono limiti sui caratteri utilizzabili come ad esempio spazi per i nomi composti, apostrofi ...
- Cognome: inserire il cognome reale dell'utente.
- Indirizzo e-mail: **inserire un indirizzo di posta elettronica personale valido** ed accessibile all'utente al quale saranno inviate le comunicazioni riguardanti il corso. L'indirizzo non deve essere già utilizzato da un altro utente dello stesso ambiente di formazione.
- Città/Località: nome della località di residenza dell'utente.
- Descrizione: un breve testo di descrizione di se stesso; il contenuto è libero, il formato è ipertestuale;

| rdepicalia/user/edic.priprid—Jacours |                                                                             | _ |
|--------------------------------------|-----------------------------------------------------------------------------|---|
| Aodifica profilo                     |                                                                             |   |
|                                      |                                                                             |   |
|                                      |                                                                             |   |
|                                      | Profilo Modifica profilo Messaggi del Forum Blog                            |   |
|                                      |                                                                             |   |
| Nome:                                | Nome                                                                        |   |
| Cognome:                             | Cognome Controllare l'esattezza                                             |   |
| Indirizzo email:                     | indirizzo@email.it                                                          |   |
| Mostra Email:                        | Parmetti cala pali altri iscritti al sarsa di vadara il mia indirizza amail |   |
| Email attivata:                      | Permetti solo agni atti ischtti al colso di vedere il mo monizzo eman       |   |
| Formato Email:                       | Guesto indirizzo email e abilitato.                                         |   |
| i ormato Eman.                       | Formato HTML                                                                |   |
| Tipo di raccolta email:              | Nessuna raccolta (ogni messaggio viene spedito via mail) 💌                  |   |
| Autoiscrizione al forum:             | Si: quando invio post, iscrivimi a quel forum 💌                             |   |
| Tracciamento forum:                  | No, non tenere traccia dei post che ho letto 💌                              |   |
| Scrivere in formato testo:           | Usa editor HTML (solo alcuni browser) 💌                                     |   |
| Città /Località:                     | Città                                                                       |   |
| Stato:                               | Italia                                                                      |   |
| Fuso orario:                         | Ora del server locale                                                       |   |
| Lingua preferita:                    | Italiano (it)                                                               |   |
| Descrizione:                         |                                                                             |   |
|                                      | ■ 書 書 ■ M M 語語 律 部 な ● む な 2 5 ( × ▲ ● ● ■ ● ● ● ● ● ● ● ● ● ● ● ● ● ● ● ●  |   |
|                                      |                                                                             |   |
|                                      | Breve descrizione                                                           |   |

## Accessi successivi:

### autenticazione dell'utente

Dopo una completa registrazione l'utente è memorizzato nell'archivio del sistema e quindi effettuando successivi login dalla pagina principale del corso l'utente ha accesso ad una pagina personalizzata in base alla propria registrazione.

### IN CASO DI PROBLEMI...

#### Configurazione del broswer

Per un corretto funzionamento dell'ambiente MOODLE è necessario che il broswer abbia la funzione "cookies" abilitata per il sito che ospita l'ambiente di formazione. Normalmente le configurazioni già settate di default ne permettono l'accesso senza bisogno di modificare i parametri.

| Mozilla Firef                                                                                                    | ox                                                                                                    | Internet Explorer                                                                                                    |
|----------------------------------------------------------------------------------------------------|----------------------------------------------------------------------------------------------------|----------------------------------------------------------------------------------------------------|
|                                                                                                    | Strument 2                                                                                                    | Strumenti ?                                                                                                    |
| Fare click<br>sulla voce di<br>menu<br>strumenti                                                                 | Cercesul gab Cbri+K<br>Leggr anote (0 nuovi)<br>Buove messaggio Cbri+M<br>gowribad Cbri+J<br>Eptembri                                                                                                    | Fare click  Posta olettrorica o news    sulla voce di<br>menu<br>strumenti  Sncronizza    Windows Update  Windows Update                                                                                                    |
|                                                                                                    | Im                                                                                                    | Sun Java Console                                                                                                    |
|                                                                                                    | gio Coverage<br>Enrole Jan Gott<br>(rformedizite pagne<br>Ehrne i dat gersmal Chi HAla se                                                                                                    | ck<br>pzione<br>i<br>Fare click sulla<br>opzione Opzioni<br>Internet                                                                                                    |
|                                                                                                    | Deser.                                                                                                    |                                                                                                    |
|                                                                                                    | 🕥 📄 🚔 🤯                                                                                                    | Al Double Information T131                                                                                                    |
| Condese Househouse<br>Condese Househouse<br>Share is moneculated<br>Share is moneculated<br>F generationated any | II   Hermond   Constage developed<br>Crefit d disconsentized discogrammets sufconsulter. Tengino utilized<br>login othin desired.<br>Jostane cashe <u>Excertion</u><br>Faire click sul<br>bottone Ecceez | Ter insorter il fieldo di chiese utilizzande il figuralito di<br>scoglere il policine publicationi personalezzationi<br>scoglere il policine Predicine<br>Insorte. Australia de insorterio personalezzationi<br>Personale apertore de concie de insorterio<br>Web, scoglere il publicate Modica<br>Fare click sul<br>bottone Modifica<br>OK Annule April >                                                                                                    |
| Eccezioni - Coo<br>È possible indicare<br>Indirizzo esatto de<br>sessione o Permeti<br>Indirizzo doi sto:        | kie<br>oudi sti potremo o meno utilizzere i cockie. Ireeri<br>I sto da gestre e fare da su Biotza, Permetti per le<br>Inserire l'URL del<br>sito                                                         | Cestione della privacy per sito   Gestione at   Gestione at |
|                                                                                                    | Blocca Permetti per la sessione Permetti<br>Fare click sul<br>bottone Permetti                                                                                                    | seedlere i pubarte Rimuoni<br>Indrazo ats Welt<br>Inserire I'URL del Esito                                                                                                    |

Per qualsiasi altro problema di accesso alla piattaforma contattare l'amministratore del sistema Claudio Cardoni all'indirizzo e-mail: <u>claudio.cardoni@gmail.com</u>